## 359 - Ako vytlačiť Priznanie DPH, Súvahu a Výkaz ziskov a strát, aby boli akceptované daňovým úradom? (Vizuálny systém)

Tagy: VIZUAL, PODUC, JEDUC Dátum upravy: **19.07. 2010** 

Od verzie 6.10(572) bola do programu doplnená možnosť ukladať niektoré výstupné zostavy vo formáte FDF.

- V okne Výstupy v Účtovnom/Peňažnom denníku vyberte výstupnú zostavu napr. Výpočet DPH, v rozbaľovacom zozname Predloha výstupnej zostavy vyberte predlohu, ktorú chcete tlačiť napr. 001 Priznanie DPH od 01.01.2010.
- 2. Kliknite na tlačítko Do súboru.

| Výstupy                                                                      |                                                               |                    |  |  |
|------------------------------------------------------------------------------|---------------------------------------------------------------|--------------------|--|--|
| Výstupná zostava<br>Zoznam zápisov (účt. denník) 🔥                           | Predloha výstupnej zostavy<br>001 Priznanie DPH od 01.01.2010 | Zavrieť            |  |  |
| Hlavna kniha (synteticka ev.)<br>Hlavná kniha (analytická ev.)<br>Saldokonto | Výber podľa dátumu<br>O Všetko Od 01 01 2010 Do 19 07 2010    | <u>U</u> kážka     |  |  |
| Výpočet DPH<br>Zoznam DPH dokladov<br>Súbropú výkaz DPH                      | ♥ Výber Obdobje Tento rok                                     | <u>I</u> lač       |  |  |
| Záznamná povinnosť DPH<br>Pokladňa                                           | Výber podľa čísla                                             | <u>N</u> astavenie |  |  |
| Pokladničný doklad<br>Hromadná tlač dokladov                                 | C Véer Od 1 Do 13                                             | <u>D</u> o súboru  |  |  |
| Výkaz ziskov a strát<br>Súvaha                                               | Víber podľa čísla zákazku                                     |                    |  |  |
| Stromová štruktúra<br>Cash flow                                              | Všetky                                                        | Editovať           |  |  |
| Predvana<br>Počiatočný účet súvahový<br>Účtovná osnova                       | C Výber Všetky Skopín                                         |                    |  |  |
| Nahlasovacia povinnosť<br>Hospodárenie stredísk<br>Prímu a vídaje doraťo     | <u>S</u> tredisko<br>Všetky ▼                                 | Zmazať             |  |  |
| Hosp. výsledok <graf></graf>                                                 | Počet <u>k</u> ópií                                           |                    |  |  |
| Voliteľné zostavy                                                            | 1 主 📔 Zapísy jeň pře akt. skupinu zapísov                     |                    |  |  |

3. V otvorenom okne nastavte kam požadujete súbor uložiť a v rozbaľovacom zozname Uložiť vo formáte vyberte FDF súbory (\*.fdf). Kliknite na tlačítko Uložiť.

| Uložiť ako                                                |                                    |                    |   |       |          | ? 🗙            |
|-----------------------------------------------------------|------------------------------------|--------------------|---|-------|----------|----------------|
| Uložjť do:                                                | Export                             |                    | • | 🗢 🗈 💣 | •        |                |
| Naposledy<br>použité<br>Pracovná plocha<br>Moje dokumenty | ∎dph_25_8_2009,<br>∎dph_25_8_2009; | .fdf<br>p.fdf      |   |       |          |                |
| <b></b>                                                   |                                    |                    |   |       |          |                |
| Miesta v sieti                                            | <u>N</u> ázov súboru:              | dph_3_9_2009       |   |       |          | <u>U</u> ložiť |
|                                                           | Uložiť vo formá <u>t</u> e:        | FDF súbory (*.fdf) |   |       | <b>.</b> | Zrušiť         |

- 4. Po potvrdení program uloží údaje DPH do FDF súboru a automaticky otvorí originálny PDF dokument s vyplnenými údajmi načítanými z FDF súdoru. Pri priznaní DPH sú vytvorené a následne otvorené 2 súbory (priznanie DPH a potvrdenie o podaní daňového priznania DPH).
- Pre úspešné otvorenie dokumentu je potrebné mať nainštalovaný Adobe Reader CE, alebo iný prehliadač PDF súborov. Tlač potom aktivujete priamo v prehliadači PDF súborov.
  V okne nastavenia tlače nesmie byť nastavené zmenšenie tlačiteľnej strany, ale nastavte Mierka strany: Žiadne.

| Tlačiť                                                                                     | X                                                                          |
|--------------------------------------------------------------------------------------------|----------------------------------------------------------------------------|
| Tlačiareň   Názov: HP Color LaserJet 3600   Stav: Pripravená   Typ: HP Color LaserJet 3600 | Vastnosti<br>Poznámky a <u>f</u> ormuláre:<br>Dokument a označenia         |
| Rozsah tlače                                                                               | Nahl'ad: Zložené<br>k 8,27 * *                                             |
| Tlačiť do <u>s</u> úboru<br><u>Tipy pre tlač</u> Ďalšie voľby                              | Dokument: 8,3 x 11,7palcov<br>Papier: 8,3 x 11,7palcov<br>1/1<br>OK Zrušiť |

Poznámka: Označenie CE pre Adobe Reader znamená, že ide o verziu určenú pre krajiny strednej Európy. Použitie inej verzie môže spôsobiť nesprávnu tlač znakov s diakritickými znamienkami.

Rovnaký postup použijete aj pri tlači Výkazu ziskov a strát a Súvahy.

Existuje tiež možnosť vyexportovať DPH priznanie do XML súboru. Postup je rovnaký, len v dialógovom okne na uloženie súboru vyberiete typ ukladaného súboru XML. XML súbor potom odošlete internetom alebo vytlačíte prostredníctvom internetovej stránky http://www.drsr.sk sekcia Daňové tlačivá -> Vyplnenie tlačív na internete.

Copyright ©2024 MRP-Company. Všetky práva vyhradené.